# EDINEXT/Form Ver.6 L01 アップデート手順書

はじめに

- ●アップデートモジュールの適用条件
  - 本アップデートモジュールは標準納品システム「EDINEXT/Form」の以下のバージョンがインストールされているシステムへ適用可能です。
    Ver.6 (初版)
- 1.「アップデートモジュールの適用方法」

アップデート作業は制限ユーザ及び Guest ユーザでは作業できません。管理者権限ユーザで作業下さい。 アップデート対象プログラムが起動している場合は終了して下さい。またウィルス検知ソフトが常駐している場合 は、いったん終了させ、アップデート作業完了後再起動ください。

- (1)本手順書を掲載しているホームページから、標準納品システム「EDINEXT/Form V6」シリーズの「ダウンロード」をク リックします。CDパッケージに「Web版」という記載があればWeb版を、それ以外であればファイル転送版を選択し ます。
- (2) お使いのブラウザの機能によりプログラムをダウンロードします。
  「ファイルのダウンロード」画面が表示されますので、ディスクに保存してください。
  保存先は任意の場所で結構です。
- (3) ダウンロードが完了しましたら、ダウンロードしたファイルをダブルクリックして解凍します。解凍先フォルダの指定 ができますので、任意のフォルダをご指定ください。
   ※WindowsVista の場合ユーザアカウント制御画面が表示されますが、問題ありません。「許可(A)」を選択してく ださい。
- (4) 解凍が完了しましたら、解凍先フォルダに「disk1」フォルダが作成されます。「disk1」フォルダの「UpDate」または「UpDate.exe」をダブルクリックしてバージョンアップ処理を起動します。
  ※WindowsVista の場合ユーザアカウント制御画面が表示されますが、問題ありません。「許可(A)」を選択してください。

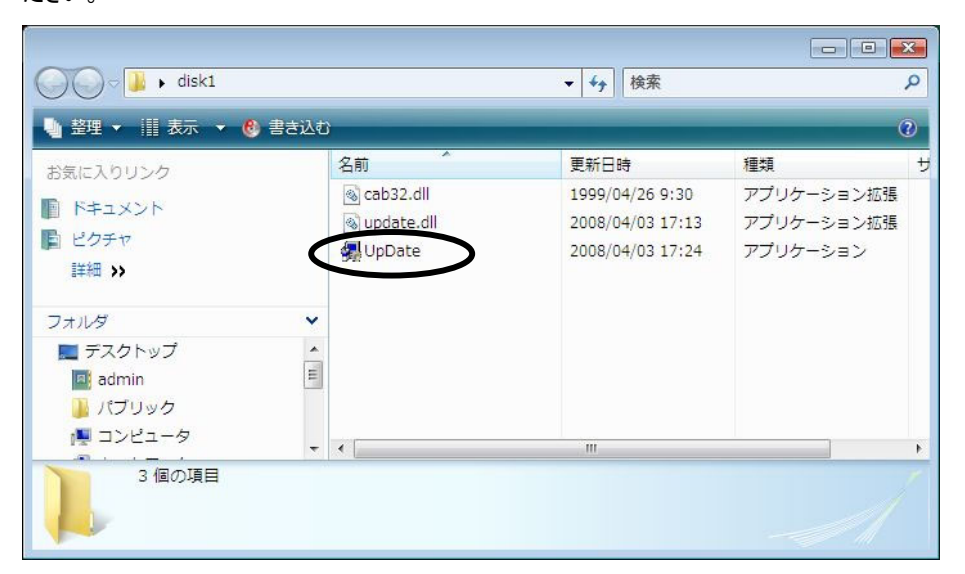

(5) 下記の画面が表示されますので、インストールフォルダに表示されている内容を確認します。

インストールが実際にされているフォルダでない場合は、正しいフォルダを指定します。

確認後、「開始」ボタンをクリックしてください。

| 🧏 標準納品システム EDINEXT/Form Ver.6 アップデート                                                                                                    |
|----------------------------------------------------------------------------------------------------|
| <b>アップデート時のご注意</b><br>本アップデートは標準納品システム「EDINEXT/Form Ver.6」がインストールされた<br>コンビュータでご利用できます。<br>本アップデートを実行する場合は、「管理者(Administrator)権限」を持つユーザ<br>(アカウント)でおこなってください。 |
| 「標準納品システム「EDINEXT/Form Ver.6」のアップデート<br>アップデートを開始する時は「開始」ボタンを、アップデートを中止する時は「中止」<br>ボタンを押下してください。<br>「インストールフォルダ」を変更する場合は <○ ボタンでフォルダを選択して下さい。                 |
| -インストールフォルダ<br>C*DAKO¥EDINEXT¥FORM6                                                                                                    |
| 中止                                                                                                    |

(6) 正常に処理が完了すると次のメッセージが表示されます。「OK」ボタンをクリックしてください。

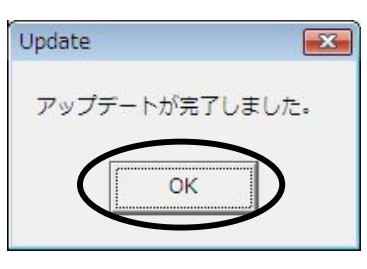

(7)以上でアップデート作業は終了です。次項の「バージョン・レベルの確認方法」を参照し、ご使用の標準納品システム「EDINEXT/Form」のバージョンが最新レベルへアップデートされているか確認してください。

# 2.「バージョン・レベルの確認方法」

(1)ご使用の標準納品システム「EDINEXT/Form」を起動し「ヘルプ」メニューの「バージョン情報」を選択してください。

| ☆ EDINEXT/Form Ver.6<br>納品テ*-9(F) 表示(V) 設定       | :( <u>hi)</u> (h)           |
|--------------------------------------------------|-----------------------------|
| ■ × ペックション ● ● ● ● ● ● ● ● ● ● ● ● ● ● ● ● ● ● ● | ■ パ*-シ*ョン情報(A)<br>納品書 荷北 両方 |
| ────────────────────────────────────             |                             |
| ▲ ● 未使用得意先                                       | 発注者コード 注文番号 納品キー番           |
|                                                  |                             |
|                                                  | <                           |
| रन-१र                                            | 全 0 件 2008/04/07 13:22 /    |

(2) 下記の画面が表示されますので、上から二段目の「Version:」の項目を確認してください。

# 3.「リリースノート」

以下は標準納品システム「EDINEXT/Form Ver.6」シリーズの修正履歴です。 新しいレベルは常に古いレベルの修正を包含しています。

#### ■Ver.6 L01 Install CD(2008 年 4 月リリース)

EDINEXT シリーズの表記統一化に伴い、下記のとおり変更をしました。(機能の変更はありません。)

## ・スタートメニューを変更(新インストーラでインストールした場合のみ)

→L01 Install CD でインストールした場合、スタートメニューの階層、メニュー名を変更しました。 ※初版でインストールした場合は変更ありません。

### ・起動画面の画像変更

→起動画面の表示画像の会社名ロゴ、表示商品名を変更しました。

### ・表示商品名を変更

→メイン画面、バージョン情報などの表示商品名を「標準納品システム」から「EDINEXT/Form Ver.6」に変更し ました。

## ■Ver.6(初版) Install CD(2008 年 1 月リリース)

・Ver.5.2をパージョンアップし Ver.6を一般向けに公開しました。CD でのみ提供されています。

以上